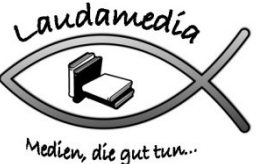

# Zugang zum Bibliothekskonto von Laudamedia

Als Kunde oder Kundin von Laudamedia können Sie sich über Internet in Ihr Bibliothekskonto einloggen, den Kontoauszug anschauen, Medien verlängern, Medien reservieren.

Starten Sie Ihren Internetbrowser und geben Sie die Adresse www.winmedio.net/laudamedia ein.

Klicken Sie auf <Login> oder <Mein Konto>:

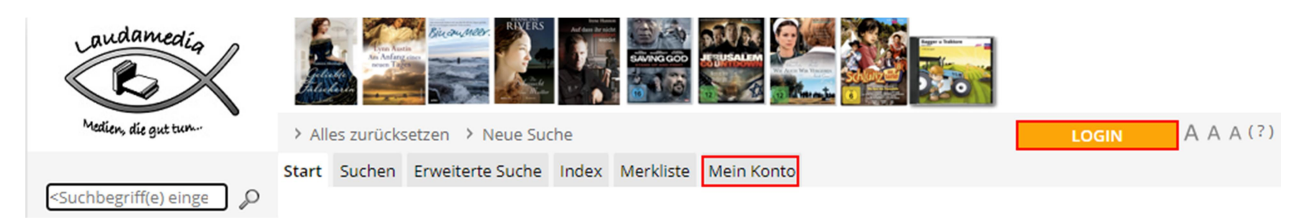

Klicken Sie ins Feld mit dem Text <Ausweis-Nr. eingeben> und tippen Sie Ihre Adressnummer ein. Diese finden Sie auf dem Quittungszettel von Laudamedia gleich hinter Ihrem Namen:

| KONTOAUSZUG                                                           | 30.04.2021 |  |  |
|-----------------------------------------------------------------------|------------|--|--|
| <mark>Zu</mark> mstein, <mark>Su</mark> sanne ( <mark>000158</mark> ) |            |  |  |

Das Standardkennwort setzt sich zusammen aus zwei Buchstaben Name und zwei Buchstaben Vorname, hier also zusu. Anschliessend <Login>:

| Ausweis-Nr. oder E-Mail: | 158                               |           | (?) |
|--------------------------|-----------------------------------|-----------|-----|
| Kennwort:                | ••••                              |           | (?) |
|                          | 🗆 In Zukunft automatisch anmelden |           |     |
|                          | Login                             | Abbrechen |     |
|                          | Kennwort vergessen?               |           |     |

Beim **Einloggen** mit dem Standardkennwort kommt die Aufforderung, dieses zu ändern. Mit <Ja> kann dies sofort erledigt werden, mit <Kennwort später ändern> behält man das Standardkennwort bei:

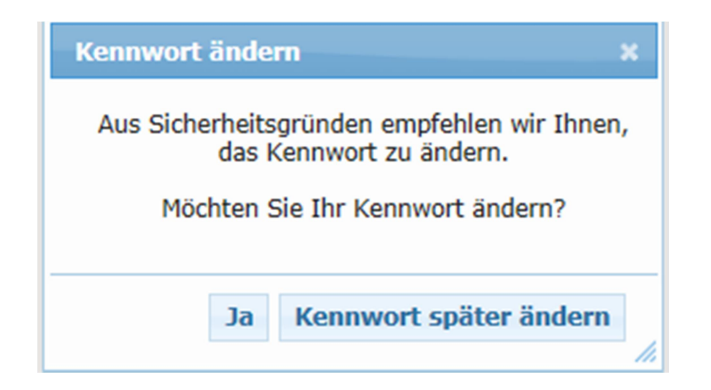

## Nun wird Ihnen Ihr Konto angezeigt:

#### Zumstein, Susanne

Offene Gebühren: 0.10

| Laudamedia                             | Ausleihe                                                                                 |            |           | ſ          | <b>•</b> • • • | 1      |   |
|----------------------------------------|------------------------------------------------------------------------------------------|------------|-----------|------------|----------------|--------|---|
| Cover                                  |                                                                                          | Ausgabe    | Mahnstufe | Leihfrist  | Medienart      | Anzahl |   |
| Besser leben<br>durch sere<br>Gedanken | Osteen, Joel<br>Osteen, Joel : Besser leben durch bessere<br>Gedanken                    | 12.07.2021 | 0         | 13.09.2021 | Sachbuch       | 1      | Ş |
| NANCY MEHL<br>Ankündigung              | Mehl, Nancy<br>Mehl, Nancy : Die Ankündigung (Ein<br>Kaely-Quinn-Krimi / Nancy Mehl ; 1) | 23.08.2021 | 0         | 20.09.2021 | Belletristik   | 0      | Ş |

Medien können einzeln über das Doppelpfeil-Symbol oder alle gleichzeitig über <Alle verlängern> (max. einmal) **verlängert** werden.

Im oberen Bereich kann auch das Kennwort geändert und die Ausleihgeschichte eingesehen werden:

Kontoauszug Kennwort ändern Ausleihgeschichte

#### Medien reservieren

Soll ein Titel reserviert werden, ist dies in der Detailansicht des Titels über den blauen Button <Reservation> möglich.

Hier unbedingt folgendes beachten:

Der Titel ist in der Trefferliste mit einem **roten Punkt gekennzeichnet und ausgeliehen**: das Datum der voraussichtlichen Rückgabe wird angezeigt (1) und allenfalls, ob weitere Reservationen vorhanden sind (2). Wird der Titel reserviert (3), wird der Kunde per Mail informiert, sobald er zur Abholung bereit ist.

| « Zurück zum Sucherg                           | gebnis                                                                 | < Rückwärts                                                                      | Vorwärts >                                                                           | ,                             |                                                                                  |
|------------------------------------------------|------------------------------------------------------------------------|----------------------------------------------------------------------------------|--------------------------------------------------------------------------------------|-------------------------------|----------------------------------------------------------------------------------|
| KIMBERLY DUTTY<br>Miss<br>Shupley<br>Shared as | Duffy, Kimberly<br>Aiss Shipley und die<br>W Belletristik              | e Schmetterlinge                                                                 | 3                                                                                    | (†)<br>W<br>()<br>()<br>Weit  | RESERVATION<br>Merkliste<br>Wiki-Suche<br>LibraryThing<br>Buchhaus.ch<br>ersagen |
| Details Inhaltsangaben                         | 1                                                                      |                                                                                  |                                                                                      |                               |                                                                                  |
| Urheberangabe                                  | Kimberly Duffy, ül                                                     | bersetzt von Dorothee Dz                                                         | ziewas                                                                               |                               |                                                                                  |
| Ausgabebezeichnung                             | 1. Auflage                                                             |                                                                                  |                                                                                      |                               |                                                                                  |
| Verlag                                         | Marburg : Francke                                                      | e-Buch, 2021                                                                     |                                                                                      |                               |                                                                                  |
| Kollation                                      | 413 Seiten ; 20.5 c                                                    | :m x 13.5 cm                                                                     |                                                                                      |                               |                                                                                  |
| Originalsprache                                | Englisch                                                               |                                                                                  |                                                                                      |                               |                                                                                  |
| Originaltitel                                  | A mosaic of wings                                                      | ;                                                                                |                                                                                      |                               |                                                                                  |
| ISBN / EAN                                     | 978-3-96362-217-                                                       | 5                                                                                |                                                                                      |                               |                                                                                  |
| Stoffkreis                                     | Historisches                                                           |                                                                                  |                                                                                      |                               |                                                                                  |
| Sprache                                        | Deutsch                                                                |                                                                                  |                                                                                      |                               |                                                                                  |
| Altersempfehlung                               | Erwachsene                                                             |                                                                                  | -                                                                                    |                               |                                                                                  |
| Reservationen                                  | 2 Reservation(en)                                                      | vorhanden 2                                                                      |                                                                                      |                               |                                                                                  |
| Inhaltsangaben                                 | lthaca, New York,<br>Fachzeitschrift ihr<br>den Ruin treibt. W<br>Mehr | 1885: Nora Shipley studi<br>es verstorbenen Vaters z<br>/ährend er und ihre Mutt | ert Insektenkunde und se<br>u retten, die ihr Stiefvate<br>er darauf hoffen, dass No | itzt all<br>r lang<br>ora scl | les daran, die<br>sam aber sicher in<br>hnell eine gute                          |
| Status 1                                       | Signatur                                                               | Standort                                                                         | ExemplNr.                                                                            | Zuga<br>datu                  | angs-<br>Im                                                                      |
| Ausgeliehen bis:<br>20.09.2021                 | DUFF                                                                   | Romane/Erzählungen                                                               | 003997.01                                                                            | 23.0                          | 08.2021                                                                          |

### Der Titel ist mit einem grünen Punkt gekennzeichnet und verfügbar:

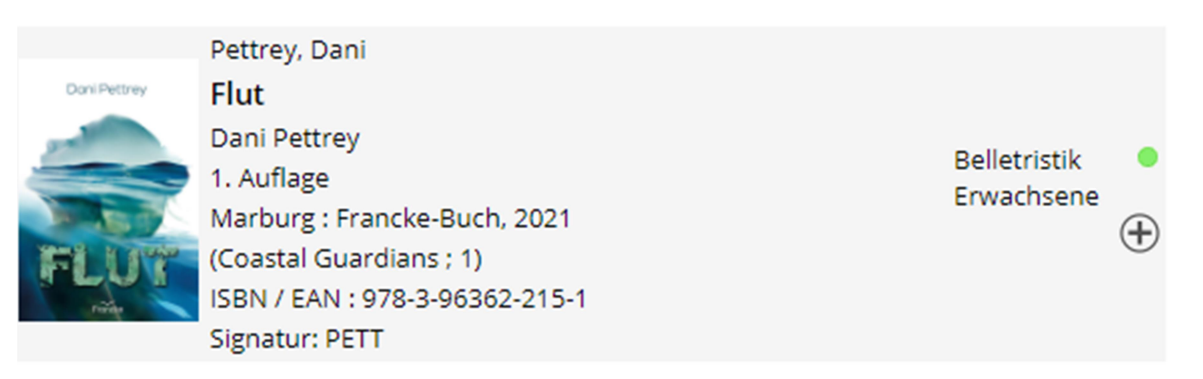

Wird er über den blauen Button <Reservation> reserviert, wird der Titel in der Bibliothek aus dem Regal geholt und:

- Als Bestellung interpretiert, als Ausleihe auf das Konto gebucht und zur Abholung bereitgelegt
- Mit Bemerkung Box: als Bestellung interpretiert, als Ausleihe auf das Konto gebucht und zur Abholung in die Box gelegt

| Reservierung                                      | ×                     |
|---------------------------------------------------|-----------------------|
| Bemerkung<br>BOX<br>Soll Ihre Reservation vorgeno | ommen werden?         |
|                                                   | Reservieren Abbrechen |

TIPP: soll nur nach im Moment verfügbaren Medien gesucht werden, sind diese im Online-Katalog auf der linken Seite als Listen zusammengefasst für einen raschen Zugang:

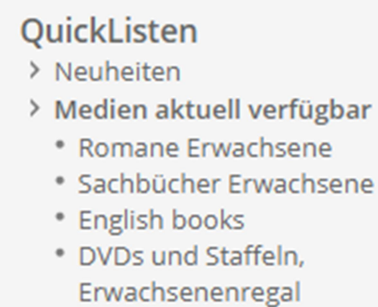

- Jugendbücher
- Kinderbücher
- CD Hörspiel Kids
- DVDs Kinder / Jugendliche

Über den kleinen Pfeil neben dem Login-Namen und mit Klick auf <Logout> kann man sich abmelden:

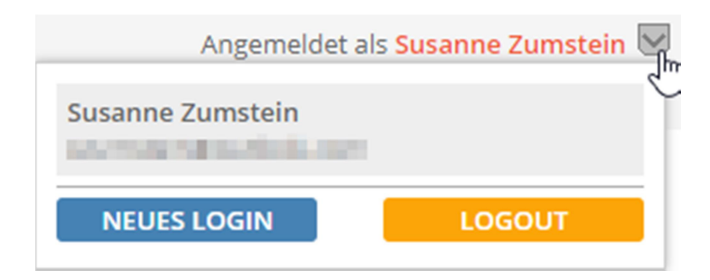

### Zusatzoption: Merklisten erstellen

Interessante Medien (vielleicht zur Zeit ausgeliehen) können in einer Merkliste gespeichert werden. Dazu beim passenden Titel in der Trefferliste direkt auf das Plus klicken, um ihn auf die Merkliste zu setzen:

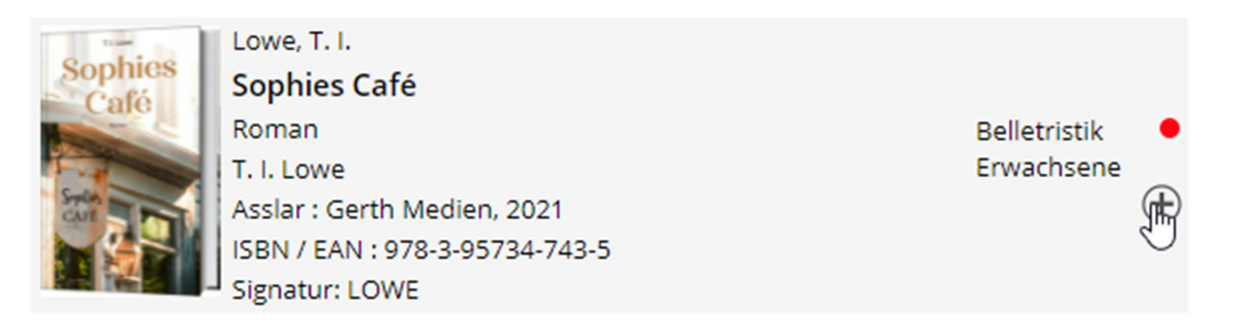

Weitere Titel hinzufügen. Die Liste der gewählten Titel ist über die Registerkarte *Merkliste* (mit Angabe der Anzahl gemerkter Titel) zugänglich:

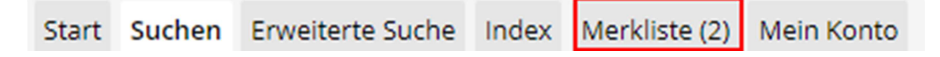

Diese Merkliste muss gespeichert werden, damit sie erhalten bleibt!

Dazu oben rechts auf Merkliste speichern klicken:

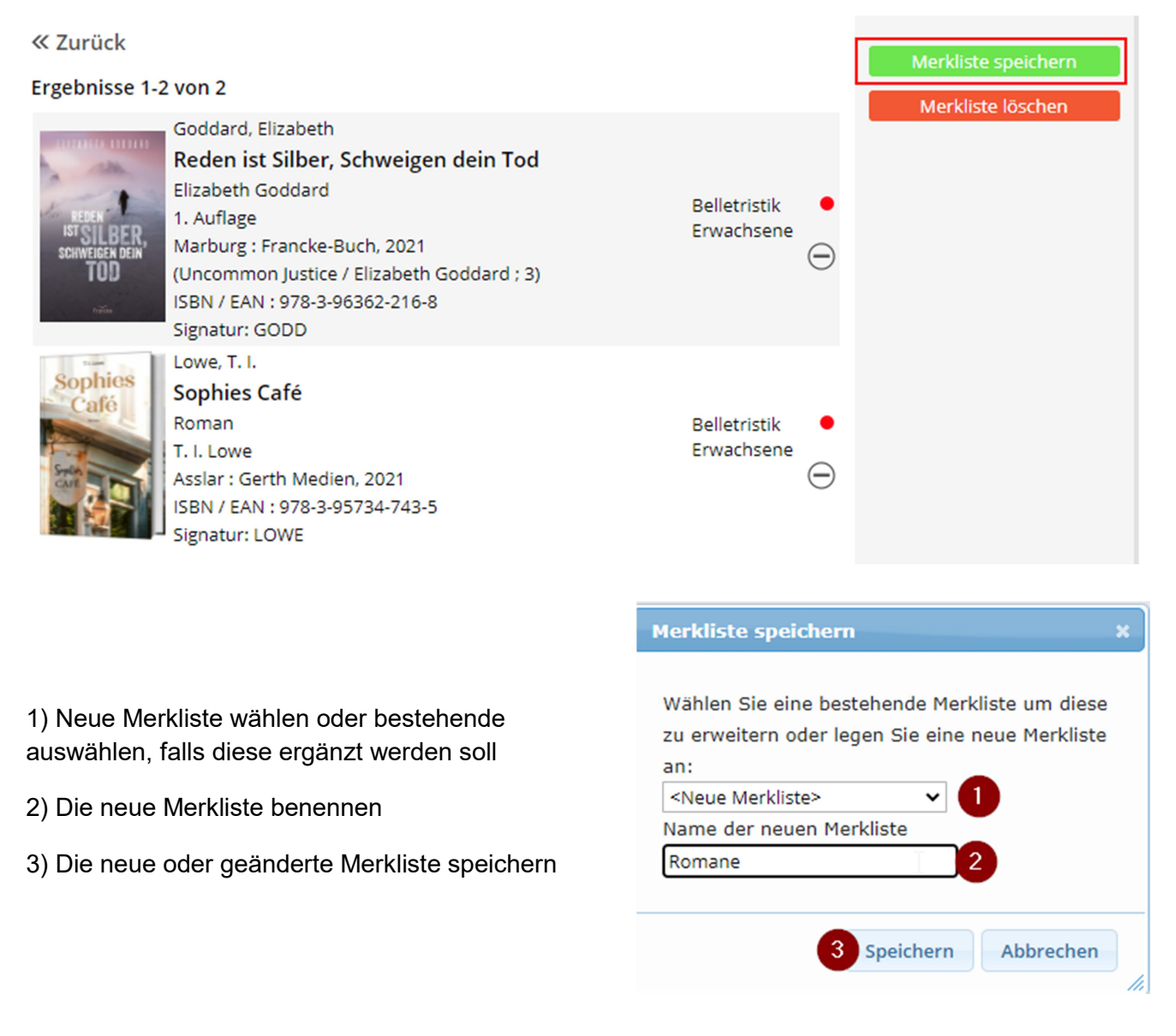

Eine Meldung bestätigt, dass die Liste gespeichert werden konnte:

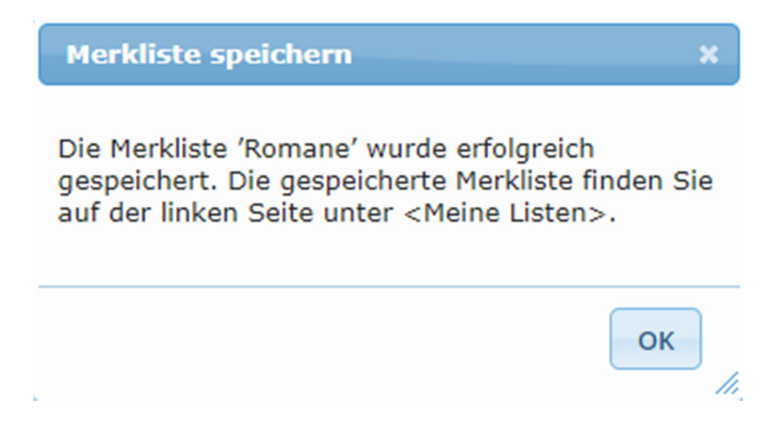

In der Rubrik Meine Merklisten können gespeicherte Listen jederzeit aufgerufen, bearbeitet oder gelöscht werden:

#### **Meine Merklisten**

- > Altersempfehlung Teens
- CD's Kids
- > DVD's 2014
- > Krimiempfehlungen
- > Romane